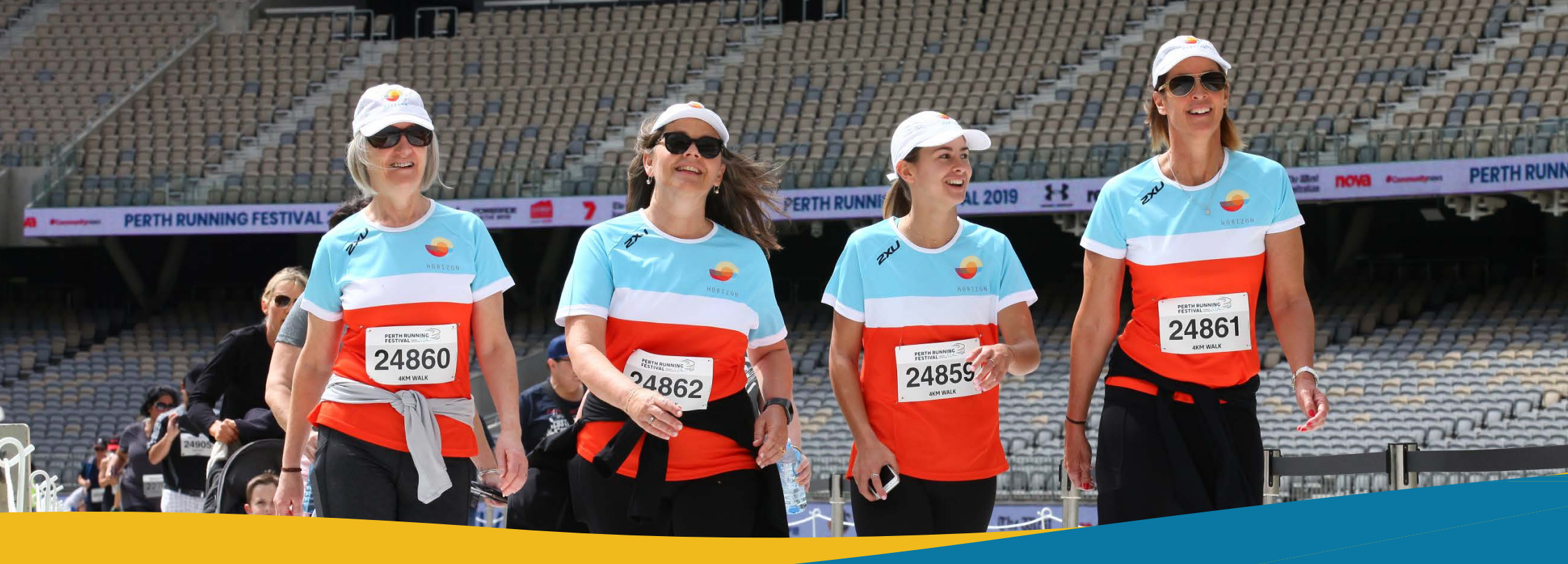

## **CORPORATE PAY NOW GUIDE**

This choice is ideal for teams of small to medium size who wish to buy registration codes in advance for distribution among their members. If you are unsure of the number of team members initially, there's no need to fret. You can simply come back and acquire additional codes later if your team exceeds your initial expectations.

**PERTHRUNNINGFESTIVAL.COM.AU** SUNDAY 6 OCTOBER 2024 | OPTUS STADIUM

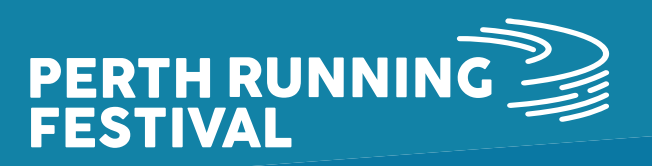

OPTUS STADIUM

### **PERTH RUNNING FESTIVAL**

Be a part of Australia's most beautiful run starting and finishing at Optus Stadium, voted the world's best looking stadium! Choose from four distances: 4KM walk or run, 4KM Wheelchair Race, 10KM walk or run, half or full marathon and a Wheelchair Marathon!

Thanks to our partnership with Burswood Park, this year's course is more stunning than ever. Immerse yourself in the natural splendor of Burswood Park and the picturesque Swan River as you enjoy a beautiful, fast, marathon, with all events finishing inside the beautiful Optus Stadium! The Marathon is AIMS Accredited & a part of the AbbottWMM Wanda Age Group World Rankings.

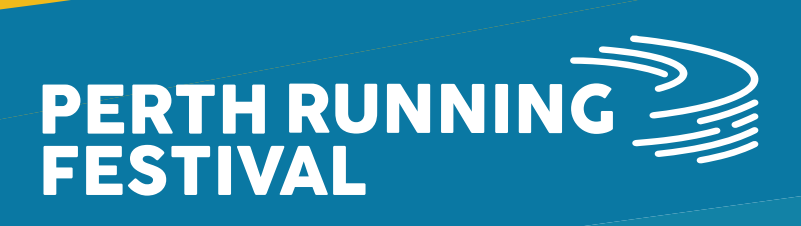

### **LET'S GET STARTED!**

PERTH RUNNING

25123

WRAY

PERTHR

25

PERTH R

24649

Our goal is to ensure that your 2024 Perth Running Festival experience is seamless, providing you with a straightforward, step-by-step process that can be completed in just a few minutes. This will allow you to focus on important tasks like training for the event. Below, you'll find the necessary steps to get your registration started, guiding you through the entire process, including payment and completion. If you encounter any difficulties or cannot find the answers you need in the information provided, please feel free to contact us at info@perthrunningfestival.com.au.

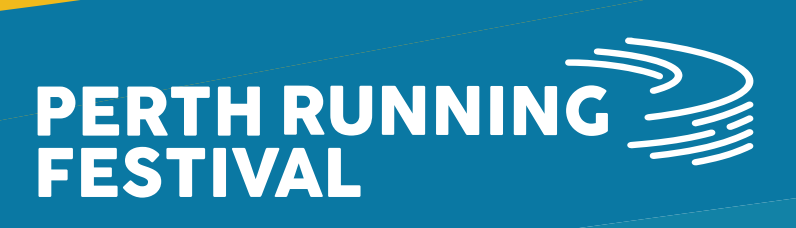

ESTIVAL 2019

PLOPLOP

Jule Barberton

NG FESTIVAL

RTH P

WRAN

2511

WRAYS

WRAYS

25118

a

NG FESTIVAL 2019

# CONTENTS

- How To Access The Registration Page
- 2 Corporate Team Considerations
- **3** Corporate Pay Now
- **4** Managing Your Team
- How Team Members Can Register
- 6 Checklist

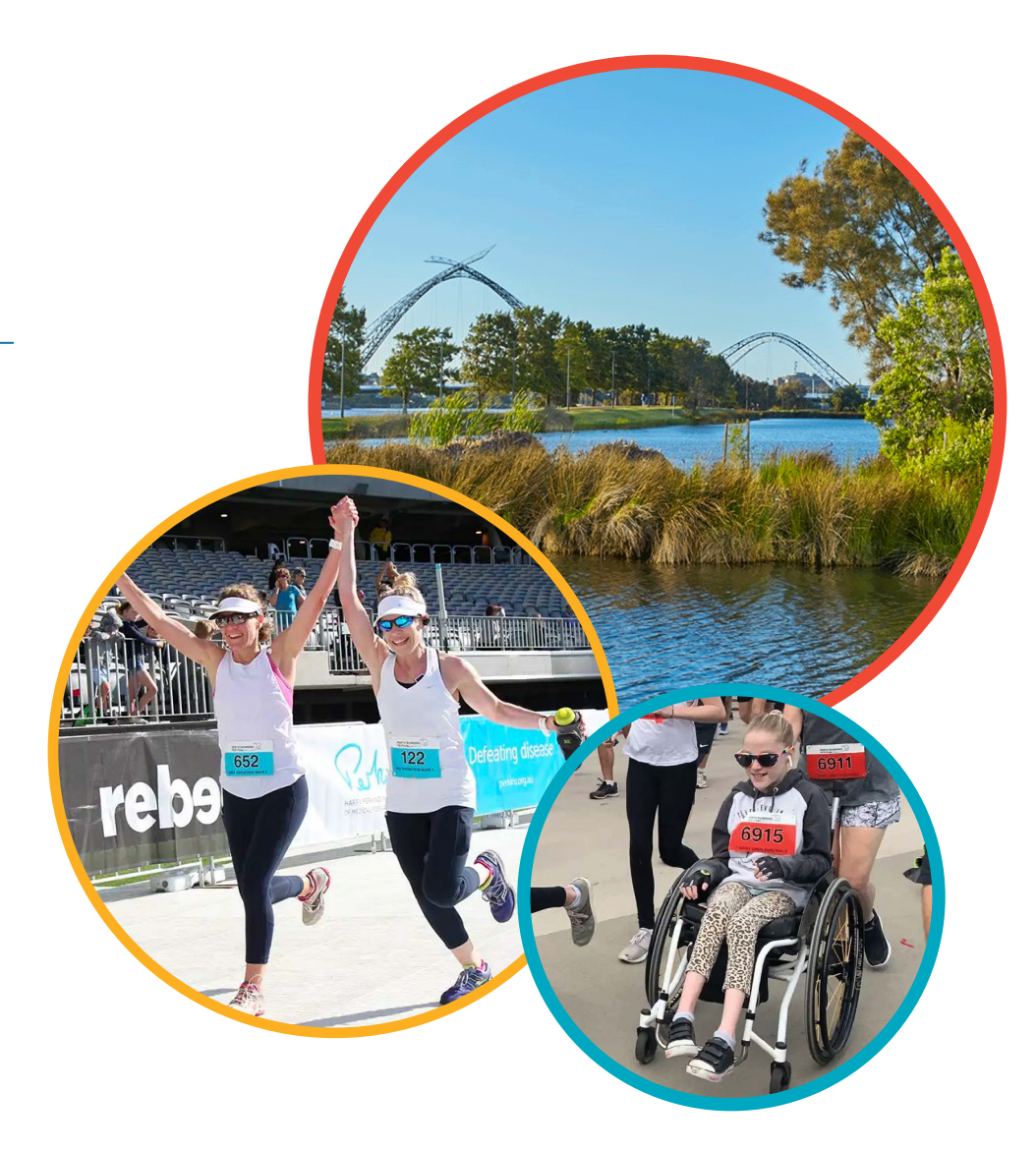

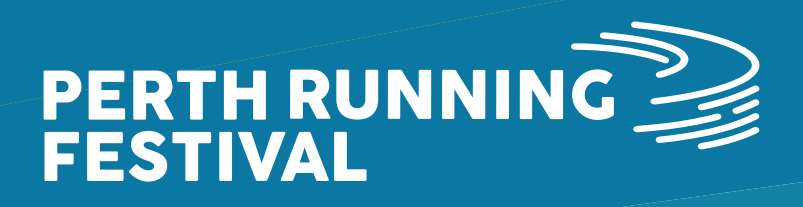

### **HOW TO ACCESS THE REGISTRATION PAGE**

To access the registration page, please visit perthrunningfestival.com.au and click on the 'REGISTER NOW' button on the top right-hand side of the page:

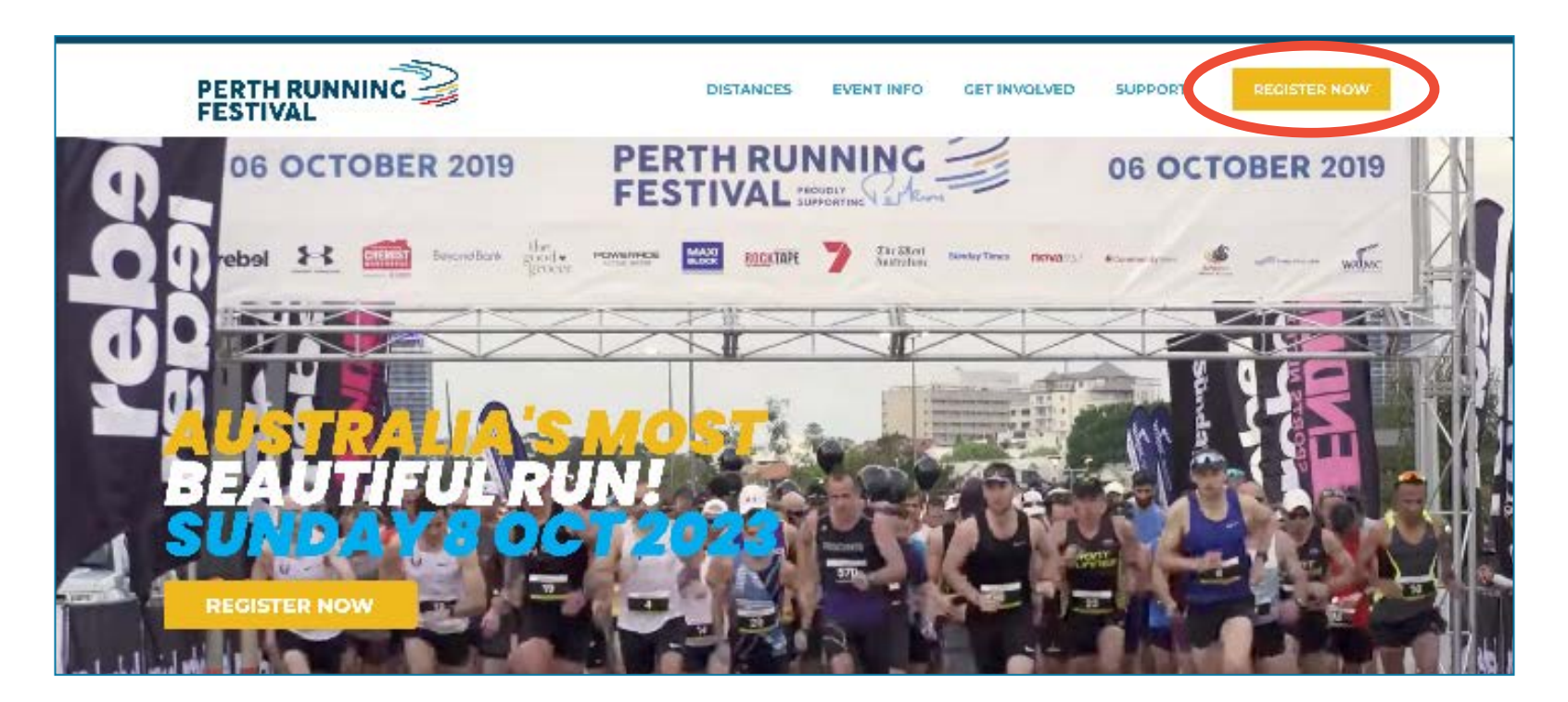

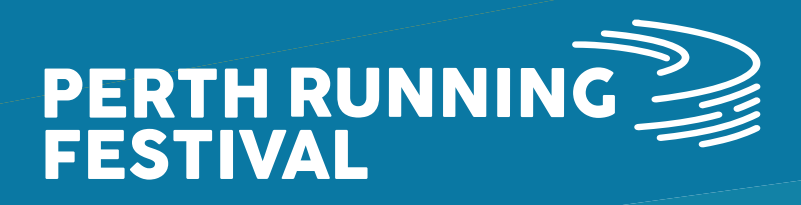

### **CORPORATE TEAM CONSIDERATIONS**

There are a few things which Corporate Team Captain's need to consider before getting team members to register into your team:

### **1. Deciding on your Corporate Team structure:**

- Will the organisation be covering registration fees for their team members?
- If yes and you know roughly how many people will be registering for each distance/age group, then Corporate Pay Now is the best option!
- If yes, but you don't know how many people/what distance/what age group then Corporate Pay Later is the option for your team!
- Will individuals be processing payment for their own registration's? If so, then please refer to our separate Team Registration Guide.

### 2. What is your plan for bib collection?

The options for bib collection are:

- Individuals collect their own bibs during bib collection opening times (Friday 4 through Saturday 5 October)
- Individual postage (for an additional fee –by default this fee will be payable by the individuals when they register). Please note to select the postage option you must be registered by September 6th 2024.
- Corporate team courier to one address (for an additional fee –this option will only be available to teams over 50 people or larger. If you are interested in this option, then please contact the Perth Running Festival Events Team at info@perthrunningfestival.com.au)

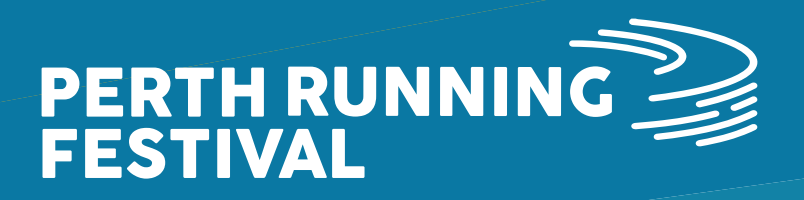

### **CORPORATE PAY NOW**

To register for the Corporate Pay Now option, please see instructions below:

- 1. Select the 'Corporate Pay Now' option in the registration system.
- 2. Complete your details (note –these will need to be the Team Captain's details).
- 3. Create a team by selecting 'yes, create a new team and add this registrant'.
- 4. Enter your team name –think of something easy to help your team mates find you!
- Optional You can create a code as a password that team members have to enter to join the team. (Please note, this code needs to be 4 characters/digits or more).

| Choose your d                                                   | istance                                                                                                    |
|-----------------------------------------------------------------|----------------------------------------------------------------------------------------------------|
| Select a sub-ever                                               | if <del>•</del>                                                                                                    |
| <ul> <li>Corporate Pa<br/>and involce yo<br/>Later.)</li> </ul> | y Later \$1,550,000 (Make a boolang and pay later for your carporate or school team. We will email you a code for your team members to use<br>In before race day based on the mumber of codes that are redeemed. A \$1,000 departirls required for teams interacted in Corporate Pay |
| Corporate Pa<br>Give the regist                                 | y Now (Select yes, ourchase todes and choose the quantity of registration codes required, then pay for these registrations up-front today, ration codes to your team to redeem upon signicip.)                                                                                       |
| Marathon \$1                                                    | 70.00 NEW SOLD OUTL CONTRACTOR SAME                                                                                                    |
| Marethon (Re                                                    | rgional Diacount) \$144.50 NOW SOLD OUT                                                                                                    |
| C Half Meratho                                                  | n \$120.00 (Minimum age - 16, as or event clase)                                                                                                    |
| 🗇 Half Maratho                                                  | n (Regional Discount) \$102.00 IV in mum age -16, as of event date. (1.3% Discount for regional, interstate or international postcades.)                                                                                                    |
| 🔿 10km Run or                                                   | Walk 565.00 (Rids 15 and under - \$25, applied at checkout.)                                                                                                    |
| O 10km Run or postcades.)                                       | Walk (Regional Discount) \$55.25 (Kids 15 and under - \$21. applied as theokout (15% Discount for regional, interstate or international                                                                                                    |
| C Burswood Pa                                                   | rk 4km Bash \$46.00 (Kies 15 and under - \$20, Applied at checkout )                                                                                                    |
| Burswood Pa<br>International (                                  | rk 4km Dash (Regional Discount) \$44,00 (Kids 15 and under -\$17, applied at shockout, 15% Discount for regional, interstate or<br>sestendes.)                                                                                                    |
| 🔿 Wheelchair N                                                  | terathon \$170.00 (Minimum age - 18, as o levent date)                                                                                                    |
| 🔿 Wheelchair N                                                  | larathon (Regional Discount) \$144.50 (Minimum age - 18) (15% Discount for regional, interstate or international postcodes)                                                                                                    |
| O Burswood Pa                                                   | rk 4km Wheelchair Race \$40.00 (Kids 15 and Urder - 520 Applied at Checkbull)                                                                                                    |
| <ul> <li>Burswood Pa<br/>or internation</li> </ul>              | rk Alem Whoelchair Race (Regional Discount) \$34.00 (kins 15 and under - 517, applied at checkaur, 15% Discount for regional, interstate<br>al persondes.)                                                                                                    |
| Teams                                                           |                                                                                                    |
| Add registrant to                                               | a team? *                                                                                                    |
| Yes, create a n                                                 | ew team and add this registrant                                                                                                    |
| Yes, add this n                                                 | egistrant to a team created by someone else                                                                                                    |
| Feam category *                                                 |                                                                                                    |
| Corporate                                                       | X                                                                                                    |
| Team name \star                                                 |                                                                                                    |
|                                                                 |                                                                                                    |
| Create code (onti                                               | innal 🙃                                                                                                    |

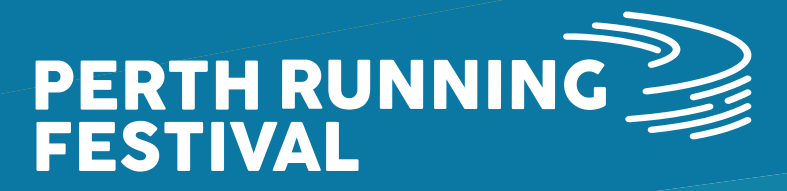

### **CORPORATE PAY NOW**

- 6. Agree to the waiver and privacy policy.
- 7. Click on 'yes, purchase codes' and enter the quantity of codes you'd like to purchase per distance and age category. Note: automatically the codes will be selected to be the same code for all gifts, if you untick this box each code will be different. Select continue once you've entered all the quantities.
- 8. Check over your order and process payment via credit card.
- 9. Once processed, you will automatically receive an email confirming your purchase. Then share the code with your team to use! (If you would like to do the event yourself, you will also need to redeem one of these codes).

| uld you like to purchase registration codes? 👻                                                                         |  |
|----------------------------------------------------------------------------------------------------|--|
| au chaose to purchase, you will receive a follow up email with gift capes and instructions to redeem on registrations, |  |
| es, purchase codes No, thanks                                                                                          |  |
| Half Marachon (\$120.00) (Minimum age - 16, as of event date)                                                          |  |
| Quantity                                                                                                    |  |
| ¢.                                                                                                    |  |
| 🛿 Use the same cade for all gifts 🕕                                                                                    |  |
| 10km Run pr Waik (\$65.00) (Kick 15 and under - \$25, applied at thetkout.)                                            |  |
| Quantity                                                                                                    |  |
| 2                                                                                                    |  |

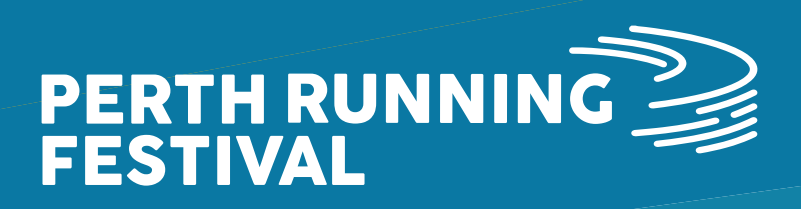

### **MANAGING YOUR TEAM**

Please see instructions below to manage your team:

- 1. Scroll the the bottom of your confirmation email and click on the 'Claim Registration' link and create, verify and log into your Race Roster account.
- 2. Once logged into your dashboard, select the 'teams' tab
- 3. As the Team Captain, you will need to review and accept the agreements before being able to view any details of your team. Please click on 'understanding & agreements' and review and check the boxes to confirm

| View or print a copy of your confirmation<br>VIEW YOUR REGISTRATION CONFIRMATION                                 | RACE<br>ROSTER                                                                                                    |                                                |                                                                                                    |
|----------------------------------------------------------------------------------------------------|----------------------------------------------------------------------------------------------------|------------------------------------------------|----------------------------------------------------------------------------------------------------|
| Manage or update your details including Wave, Address, Contact information<br>& Teams<br>CLAIM YOUR REGISTRATION | <ul> <li>What is your email address?</li> <li>test@gmail.com</li> <li>Do you have a Race Roster password?</li> <li>No, I want to create a password.</li> <li>Yes, I have a password.</li> <li>Enter password</li> </ul> | Perth Running Festival<br>Sun. October 8, 2023 | Registration details       Event info       Teams       Promote (2)         Image: Comparison of the second structure of the second structure of the second struct |
| If you have any questions about your registration, please email us at<br>info@perthrunningfestival.com.au.       | Forgot password?                                                                                                    |                                                |                                                                                                    |

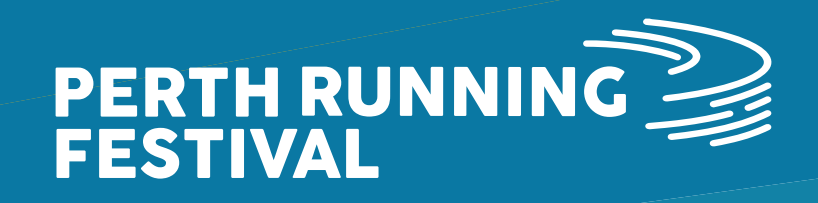

### **MANAGING YOUR TEAM**

- 4. Please note, your entry will be assigned as the Team Captain with your team's name
- 5. From the 'teams' tab you can;
- View the total number of team members registered
- See/copy the team entry URL
- Using the 'team actions' and as the Team Captain, you can use this function to edit and connect with your team, as well as view an export of the registered team members

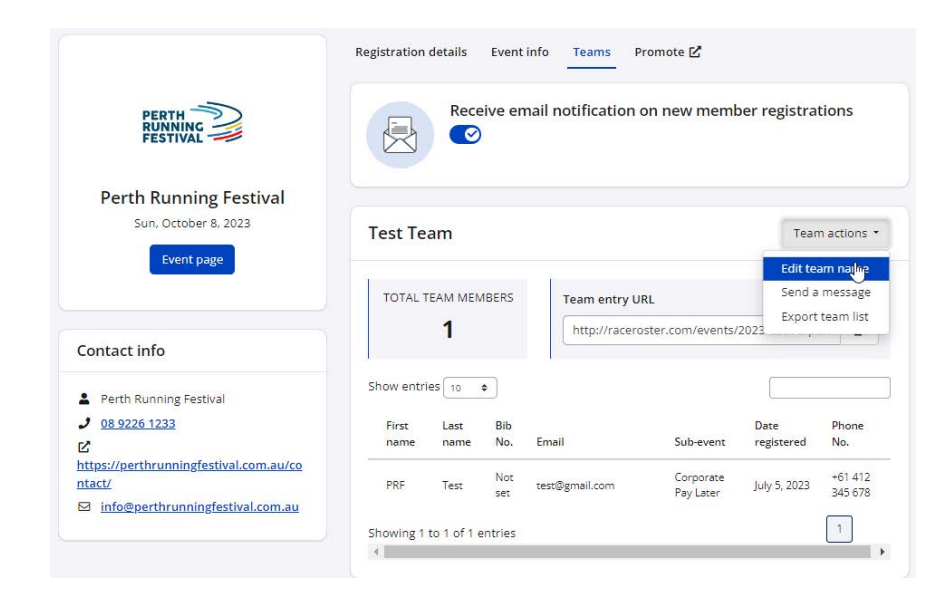

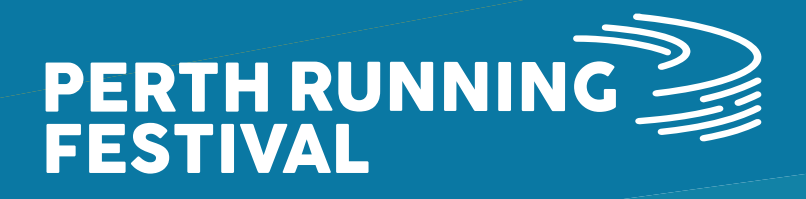

### HOW TEAM MEMBERS CAN REGISTER

Once you're team is created please see instructions below to share with your team members so they can register!

1. Share your team referral link directly with your team members. Your team referral link can be found in your participant dashboard in the 'Teams' tab under 'Team entry URL'. Please note, if you created a team access code/ password when creating the team then make sure you share this too, otherwise they won't be able to join. In the event you have forgotten / misplaced your access code you can see this in the 'Teams' tab of your participant dashboard.

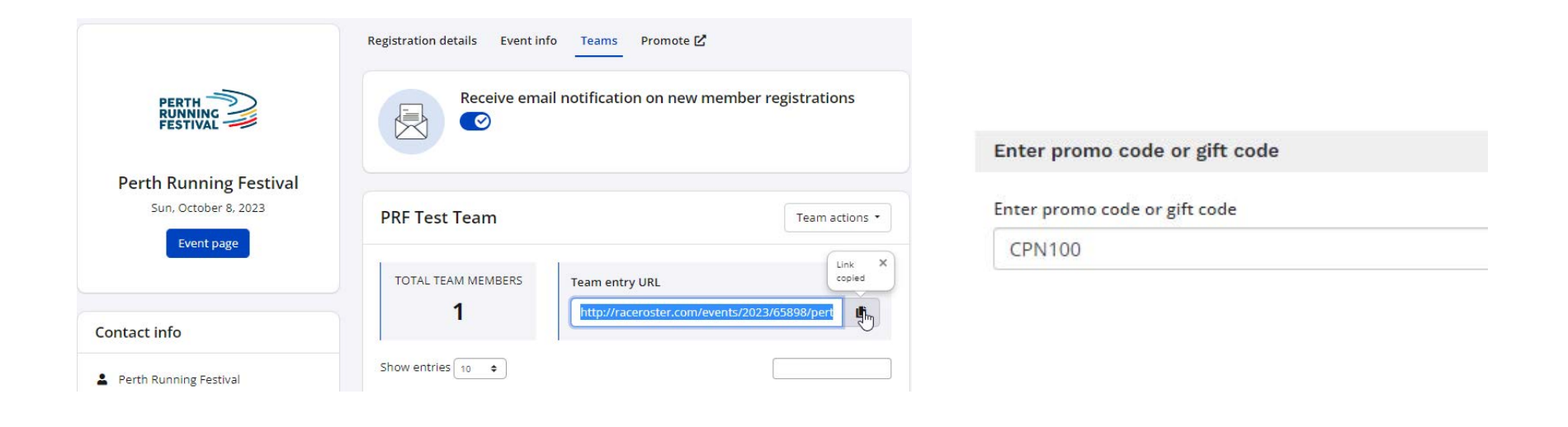

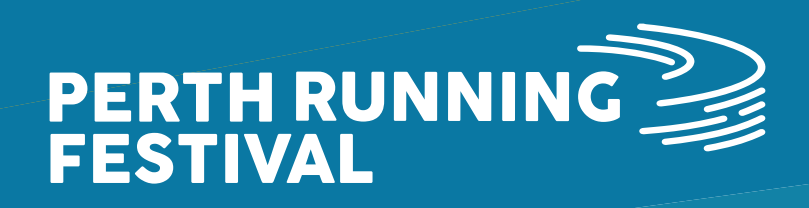

### HOW TEAM MEMBERS CAN REGISTER

- 2. Team members will need to go through the process to create their Race Roster account, and verify their email address
- 3. Your team member can now go through the registration process to register and join your team! Remind team members to enter their Corporate Pay Now / Corporate Pay Later code into the 'Enter Promo Code' box at the end of Step 1 (Register) or at Step 3 (Checkout). You will have been emailed the code(s) upon completing registration for Corporate Pay Now / Corporate Pay Later.

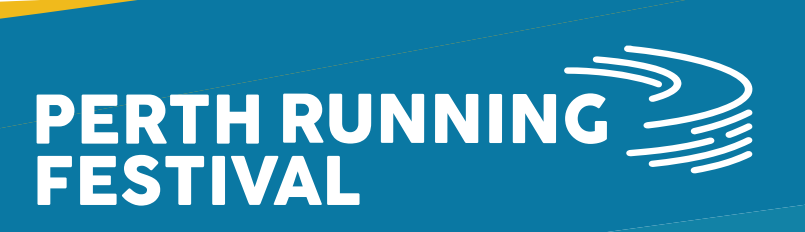

### **CORPORATE PAY NOW TEAM CHECKLIST**

Complete the checklist below to ensure you're ready to go for Corporate Pay Now Team registrations!

- I've created my Race Roster account and verified my email address
- I've created my team and purchased my team codes
- I've shared my team link with instructions on how to register into my team! Including sharing my team registration code (automated email) and also my team access code/password if one was setup when I created my team
- Team members have registered into my team!

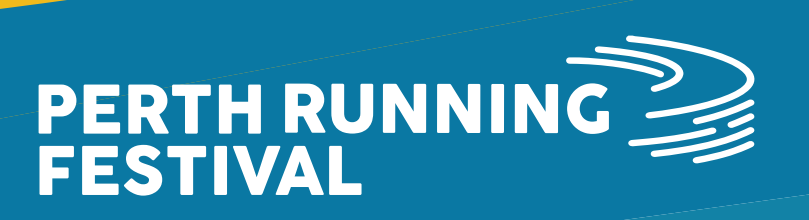